# Procédure à suivre depuis un ORDINATEUR

#### Pour activer le compte Représentant Légal EduConnect / Pronote

Ou si vous avez oublié l'identifiant ou Mot de Passe EduConnect / Pronote

# https://georges-brassens-lattes.mon-ent-occitanie.fr/

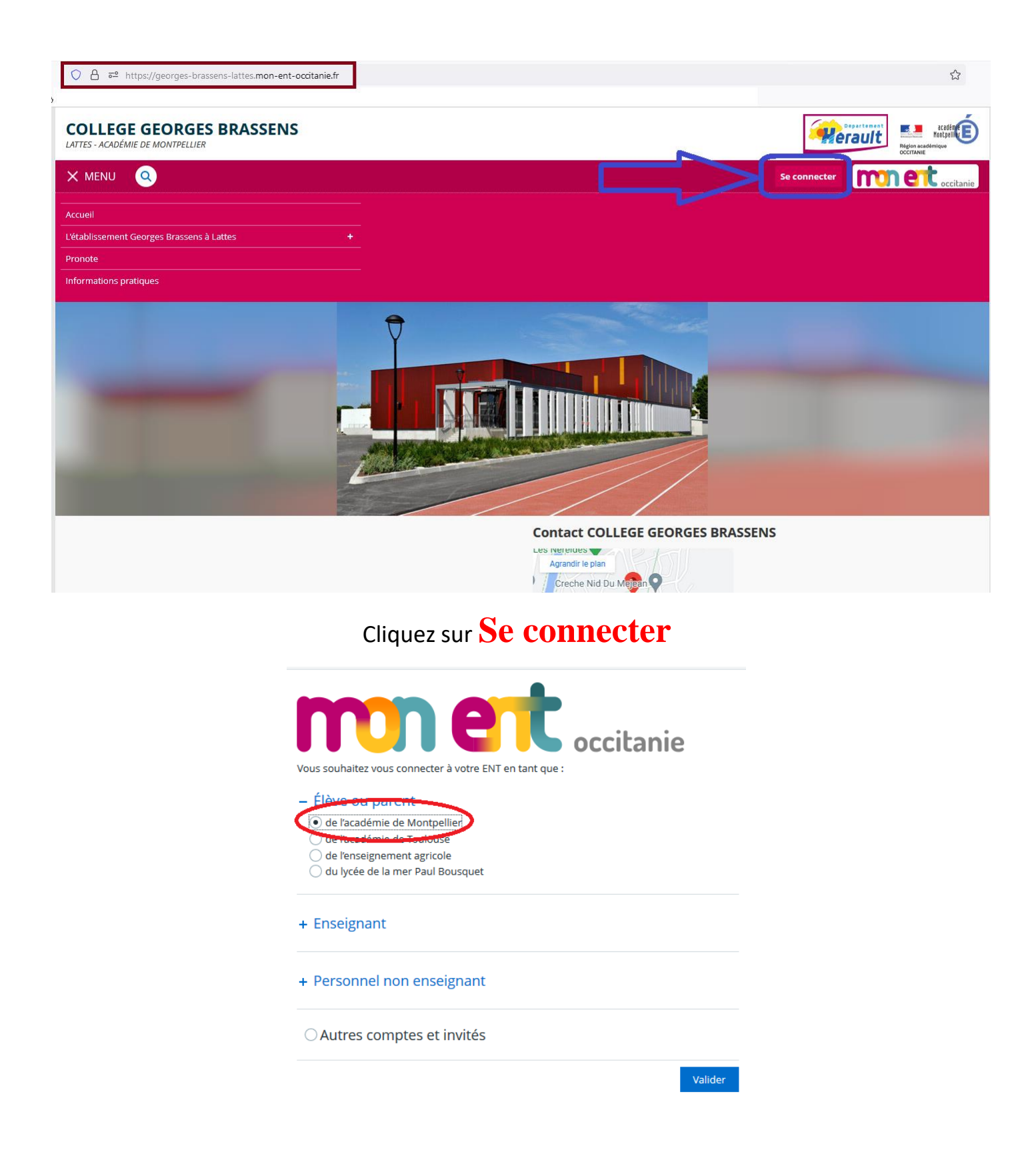

#### Choisissez Représentant légal

| MINISTÈRE<br>DE L'ÉDUCATION<br>NATIONALE,<br>DE LA JEUNESSE<br>ET DES SPORTS<br>Journ<br>Euron<br>Euron<br>Tratomet | ÉduConnect<br>Un compte unique pour les service<br>écoles et des établissements                                                          | as numériques des         |       |  |
|----------------------------------------------------------------------------------------------------|----------------------------------------------------------------------------------------------------|---------------------------|-------|--|
| Le compt<br>donner ac<br>• aux démai<br>de renseigne<br>etc ;<br>• à l'espace<br>• au livret sc                     | e ÉduConnect peut<br>ccès :<br>ches en ligne, comme la fiche<br>ments, la demande de bourse,<br>numérique de travail (ENT) ;<br>zolaire. | Je selectionne mon profil | Êlève |  |

Si vous ne connaissez pas votre identifiant : cliquez sur l'option Identifiant oublié et vous recevrez votre identifiant par SMS ou Courriel.

Si vous avez oublié votre Mot de Passe : remplissez le champ Identifiant et cliquez sur Mot de Passe oublié. Vous recevrez votre mot de passe par SMS ou par Courriel.

Si vous n'avez pas de compte : cliquez sur l'option Je n'ai pas de compte

| Identifiant<br>Identifiant au format p.nomXX |                       |
|----------------------------------------------|-----------------------|
| Identifiant au format p.nomXX                | Identifiant oublié? - |
|                                              |                       |
| Mot de passe                                 | Mot de passe oublié?  |
|                                              | 0                     |
| Se connecte                                  | er                    |
| Je n'ai pas de com                           | pte →                 |
| ou                                           |                       |
| Je me connecte avec FranceCon                | nect                  |
| S'identifier a                               |                       |

| رُمَ Représentant légal<br>Identifiant oublié                                                     | <sup>β</sup> <sub>A</sub> Représentant légal<br>Mot de passe oublié                                |  |
|---------------------------------------------------------------------------------------------------|----------------------------------------------------------------------------------------------------|--|
| Je récupère mon identifiant                                                                       | Je change mon mot de passe                                                                         |  |
| Par SMS<br>Avec le r° de téléphone de mon compte<br>Par mail<br>Avec l'adresse mail de mon compte | Identifiant au format p.nomXX                                                                      |  |
| ou                                                                                                |                                                                                                    |  |
| Je me connecte avec FranceConnect                                                                 | Par SMS   Avec le nº de téléphone de mon compte       Par mail   Avec l'adresse mail de mon compte |  |

Une fois la connexion établie et sur l'Interface **Mon ENT**, dans le menu de gauche dépliez l'option **Établissement** 

### Et cliquez sur Pronote

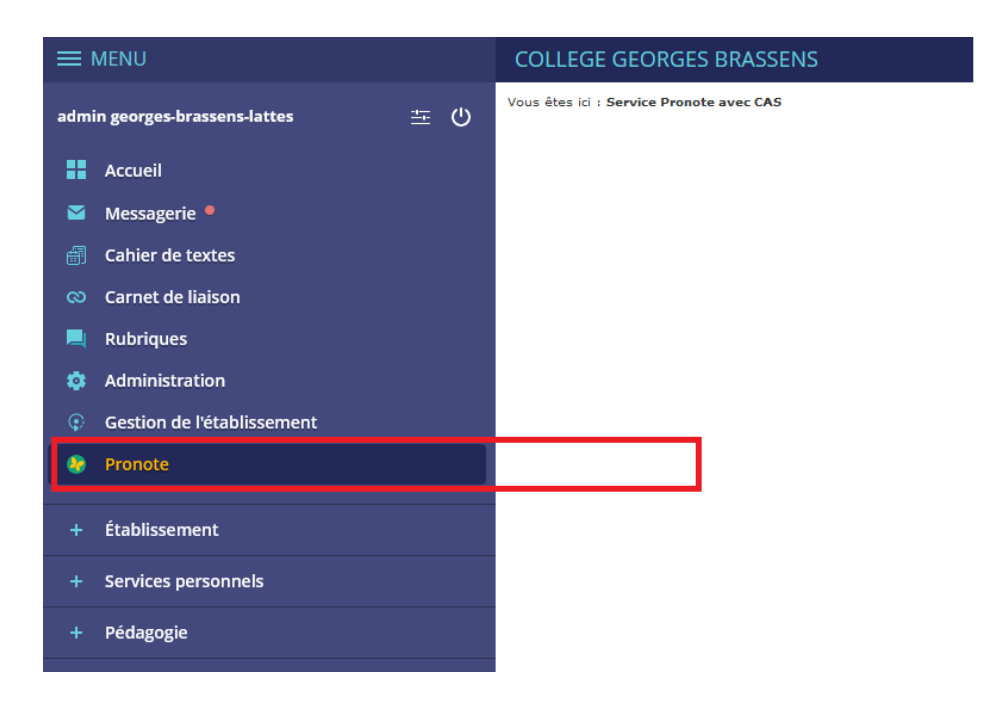